HƯỚNG DÃN SỬ DỤNG PHÀN MỀM

## 1. Đăng ký, đăng nhập và đăng xuất hệ thống

Hệ thống được triển khai trên môi trường internet do đó người dùng có thể truy cập bằng máy tính hoặc điện thoại ở bất cứ nơi đâu có kết nối internet. Cách truy cập phần mềm như sau:

- Bước 1: Người dùng sử dụng trình duyệt web truy cập vào phần mềm. Chúng

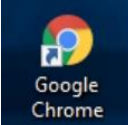

tôi khuyến khích anh chị sử dụng trình duyệt Chrome hoặc Cốc Cốc

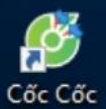

<sup>bee</sup> bản cập nhật mới nhất để có trải nghiệm tốt nhất khi sử dụng phần mềm.

Bước 2: Gắn/ gõ đường link chính thức của phần mềm vào ô nhập địa chỉ của trình duyệt web sau đó ấn phím Enter.

Đường link truy cập phần mềm: http://dieuphoigheptangtphochiminh.vn/

| x +                                                                                                    |                 | ~ -      | C       | , ×   |
|----------------------------------------------------------------------------------------------------|-----------------|----------|---------|-------|
| ← → C Tim kiếm Google hoặc nhập một URL                                                                                                   | @ ★ 💩           | •        |         | () i  |
| 🔢 Úng dụng 🦙 Lập tỉnh hướng đó 🤭 Gmail 🚥 YouTube 🖓 Maps 🔮 Tin tức 🃭 Dịch 🝐 PART 5, TEST 1-5 ET 😆 (417) ETS 2018 - TE 🝐 ĐỂ SỐ 2 (ETS2018 🖍 | GraphAcademy Or | nl       |         | »     |
|                                                                                                    | Gmail I         | Hình ảnh | :::     | 0     |
| Google                                                                                                    |                 |          |         |       |
| 9.0                                                                                                    |                 |          |         |       |
| Q. Tim kiếm trên Google hoặc nhập một URL                                                                                                 |                 |          |         |       |
| <b>(1) (2) (3) (3)</b>                                                                                                    |                 |          |         |       |
| Hệ thống học Thiên An Trang chủ YouTube                                                                                                   |                 |          |         |       |
|                                                                                                    |                 |          |         |       |
| M & +                                                                                                    |                 |          |         |       |
| Gmail Google Drive Thêm lối tắt                                                                                                    |                 |          |         |       |
|                                                                                                    | 5               | 🖍 Tùy    | chính C | hrome |

Ånh 1.1: Truy cập phần mềm

Hệ thống sẽ chuyển đến màn hình giao diện cổng đăng ký hiến và ghép mô tạng. Ở giao diện này, người dùng bắt đầu thực hiện các bước Đăng ký tài khoản.

### 1.1 Đăng ký tài khoản

- **Bước 1:** Người dùng mở biểu mẫu kê khai đăng ký tài khoản (có 3 cách)

+) *Cách 1:* chọn "Đăng ký" để thực hiện đăng ký tài khoản, tài khoản này sẽ được sử dụng để đăng ký hiến/chờ ghép mô, tạng:

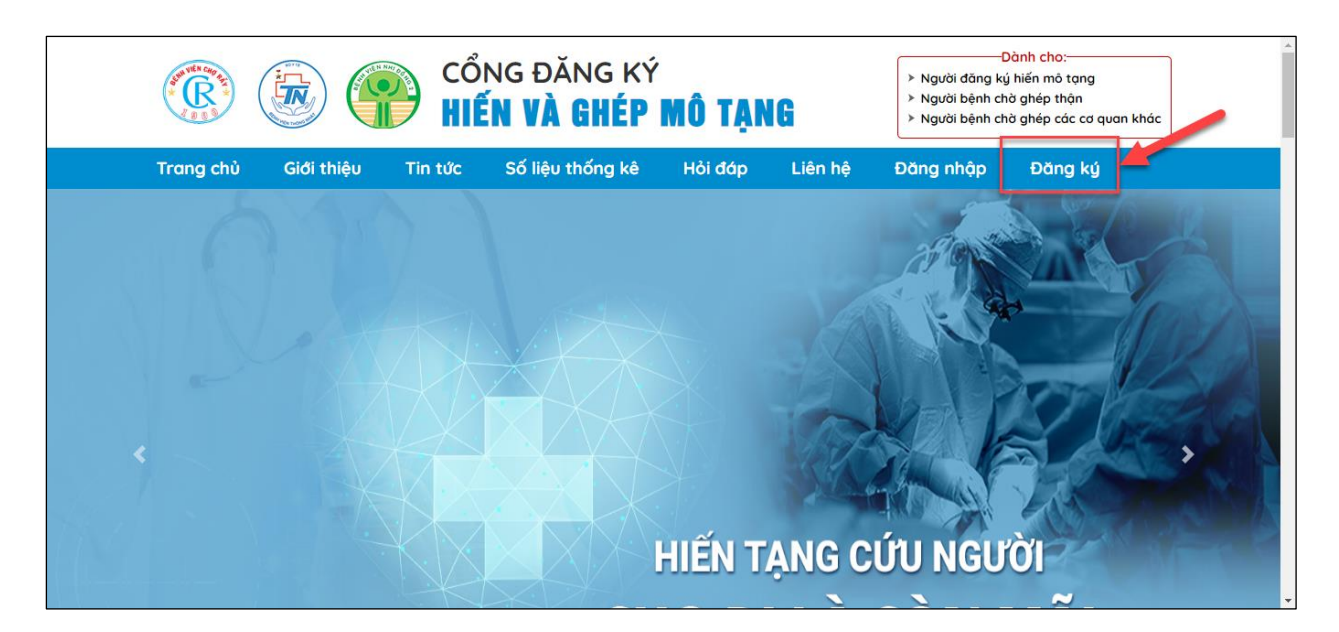

Ånh 1.1.1: Mở biểu mẫu đăng ký tài khoản (cách 1)

+) Cách 2: Ấn chọn "Đăng nhập" => Chọn "Đăng ký tài khoản"

| 🥵 🍥 🕐 🕻                               | <sub>ổng đăng ký<br/><b>ến và ghép mô tạ</b></sub>                                 | <ul> <li>&gt; Người đ</li> <li>&gt; Người b</li> <li>&gt; Người b</li> </ul> | Dành cho:<br>lăng ký hiến mô tạng<br>sệnh chờ ghép thận<br>sệnh chờ ghép các cơ quan khác |
|---------------------------------------|------------------------------------------------------------------------------------|------------------------------------------------------------------------------|-------------------------------------------------------------------------------------------|
| Trang chủ 🛛 Thông tin y khoa 🔫        | Tin tức Số liệu thống kê Hỏi                                                       | i đáp Liên hệ Đăng nhập                                                      | ð Ðăng ký                                                                                 |
|                                       | ĐĂNG NHẬ                                                                           | .P                                                                           |                                                                                           |
| * Tai k                               | hoàn                                                                               |                                                                              |                                                                                           |
| * Mật                                 | khẩu                                                                               |                                                                              |                                                                                           |
| Mật<br>Quên                           | khẩu<br>mật khẩu?                                                                  | Ø                                                                            |                                                                                           |
|                                       | Đăng nhập     Đăng ký tài khoản                                                    |                                                                              |                                                                                           |
| CỔNG ĐĂNC<br>ĐƠN Vị t                 | 5 KÝ HIẾN VÀ GHÉP MÔ, TẠNG - CƠ QUAN<br>DIỀU PHỐI GHÉP CÁC BỘ PHẬN CƠ THỂ N        | N QUẢN LÝ: BỆNH VIỆN CHỢ RẪY<br>IGƯỜI - BỆNH VIỆN CHỢ RẪY                    |                                                                                           |
| Địa chỉ: 2<br>Điện thoại trong giờ hà | 01B Nguyễn Chí Thanh, Phường 12, Quận<br>1nh chính: (84-028) 38554137 – 1184 hay ( | ı 5, TP Hồ Chí Minh, Việt Nam<br>(84-028) 39560139   Fax: (84-028)           | 39560139                                                                                  |

Ảnh 1.1.2: Mở biểu mẫu đăng ký tài khoản (cách 2)

+) Cách 3: Ấn chọn phần "Dành cho" => Ấn chọn "Đăng ký"

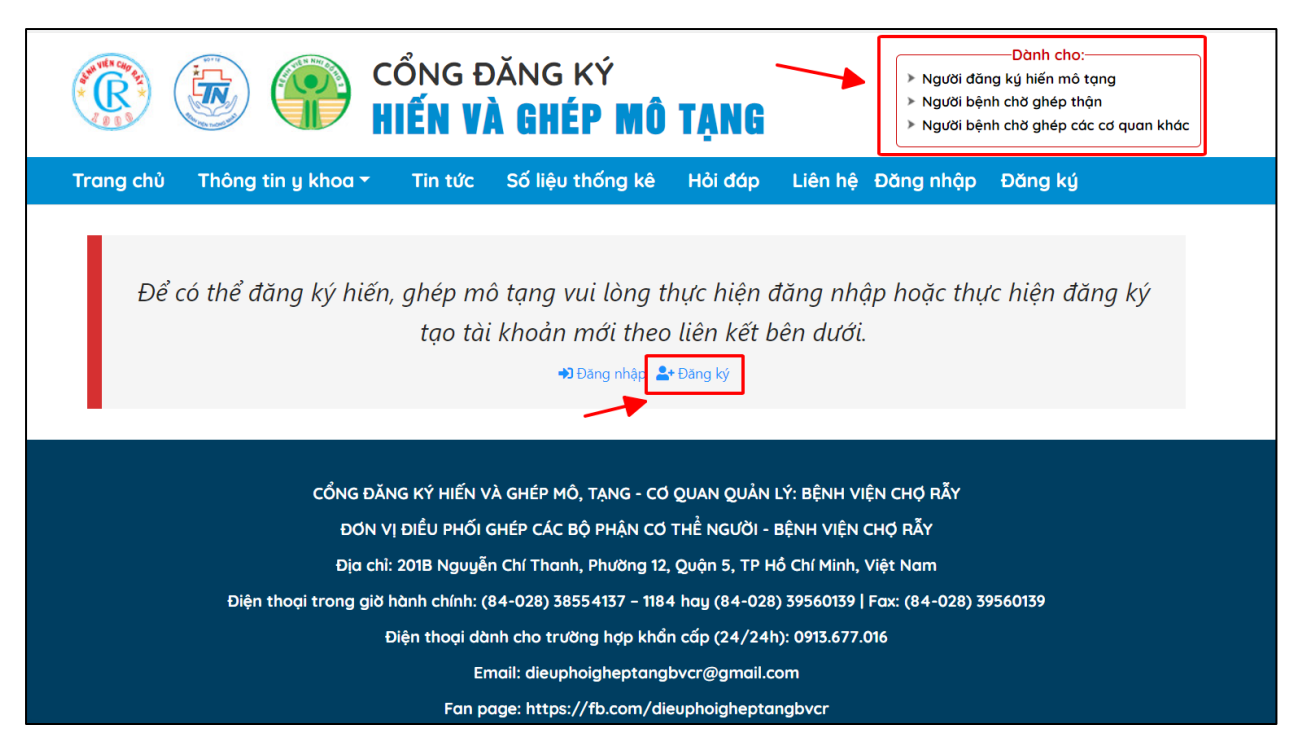

Ånh 1.1.3: Mở biểu mẫu đăng ký tài khoản (cách 1)

Bước 2: Hệ thống sẽ hiển thị biểu mẫu đăng ký tài khoản, người dùng cần nhập đầy đủ và chính xác thông tin cá nhân
 Lưu ý: Các trường đánh dấu (\*) là các trường bắt buộc nhập thông tin

| Chú ý: Ema                         | ail được sử dụng l | àm tên đăng nhập | o hệ thống     |
|------------------------------------|--------------------|------------------|----------------|
| * Email                            |                    | * Điện Thoại     |                |
| nguyenvananh@gmail.com             |                    | 0963472633       |                |
| * Mật khẩu                         |                    |                  |                |
| ••••••                             |                    |                  |                |
| * Nhập Lại Mật khẩu                |                    |                  |                |
| •••••                              |                    |                  |                |
| * Họ                               |                    | * Tên            |                |
| Nguyen                             |                    | Văn Anh          |                |
| * Ngày sinh                        |                    | Giới tính        |                |
| 04/05/2000                         |                    | 💿 Nam 🔵 Ni       | ũ              |
| Địa chỉ thường trú                 |                    |                  |                |
| Tỉnh/Thành Phố                     | Quận/Huyện         |                  | Xã/Phường      |
| Thành phố Hồ Chí Minh $$           | Quận 12            | $\sim$           | Phường Thới An |
| Số nhà, phố, tổ dân phố /thôn / độ | i                  |                  |                |
| Nhà số 35, ngõ 95 đường Thới An    | , phường Thới An,  | Quận 12, tp.HCM  |                |
| * Nhập xác nhận                    |                    | Mã xác nhận      |                |
| kijGJc                             |                    | k j G J          | l c            |

Ảnh 1.1.4: Mẫu kê khai thông tin đăng ký tài khoản

- **Bước 3:** Ấn chọn "**Hoàn thành**" để xác nhận đăng ký tài khoản.

| Chú ý: Ema                         | ail được sử dụng l | àm tên đăng nhập | hệ thống           |
|------------------------------------|--------------------|------------------|--------------------|
| * Email                            |                    | * Điện Thoại     |                    |
| nguyenvananh@gmail.com             |                    | 0963472633       |                    |
| * Mật khẩu                         |                    |                  |                    |
| •••••                              |                    |                  |                    |
| * Nhập Lại Mật khẩu                |                    |                  |                    |
| •••••                              |                    |                  |                    |
| * Họ                               |                    | * Tên            |                    |
| Nguyen                             |                    | Văn Anh          |                    |
| * Ngày sinh                        |                    | Giới tính        |                    |
| 04/05/2000                         |                    | 💿 Nam 🗌 Nû       | ĩ                  |
| Địa chỉ thường trú                 |                    |                  |                    |
| Tinh/Thành Phố                     | Quận/Huyện         |                  | Xã/Phường          |
| Thành phố Hồ Chí Minh 🛛 🗸          | Quận 12            | $\sim$           | Phường Thới An 🗸 🗸 |
| Số nhà, phố, tổ dân phố /thôn / độ | i                  |                  |                    |
| Nhà số 35, ngõ 95 đường Thới An,   | , phường Thới An,  | Quận 12, tp.HCM  |                    |
| * Nhập xác nhận                    |                    | Mã xác nhận      |                    |
| kijGJc                             |                    | k j G J          | l c                |

Ånh 1.1.5: Hoàn thành đăng ký tài khoản

Sau khi thực hiện đăng ký, người dùng sẽ nhận được thông báo đã đăng ký tài khoản thành công và nhận được email hướng dẫn xác nhận tài khoản. Khi đó, người dùng cần kiểm tra email, truy cập vào liên kết đã được gửi qua email để xác nhận tài khoản đã đăng ký.

| Xác nhận tài khoản ゝ া                           | thư đến ×                                                                                                    |                      |   | ð | Z |
|--------------------------------------------------|----------------------------------------------------------------------------------------------------|----------------------|---|---|---|
| Cổng đăng ký hiến và ghép mô tạng <<br>đến tôi 👻 | noreply.dpgheptang@gmail.com>                                                                                                    | 10:59 (0 phút trước) | ☆ | ¢ | : |
|                                                  | CÔNG ĐĂNG KÝ HIẾN VÀ GHÉP MÔ, TẠNG                                                                                                    |                      |   |   |   |
|                                                  | Kinh gửi: Ông Nguyễn Văn Anh,                                                                                                    |                      |   |   |   |
| _                                                | Vui lòng truy cập vào liên kết sau để xác nhận tài khoản 📕 🚛 🚛 @g <u>mail.com</u>                                                                                                    |                      |   |   |   |
|                                                  | http://192.168.1.21:8657/XacNhanTaiKhoan?token=65261da30a020f050c1fcd81-0v7BgcSaxO                                                                                                    |                      |   |   |   |
|                                                  | Trân trọng!                                                                                                    |                      |   |   |   |
|                                                  |                                                                                                    |                      |   |   |   |
|                                                  | Đây là mail tự đông vui lòng không phản hồi mail này. Các thắc mắc xin vui lòng liên hệ với chúng tôi<br>qua <u>dieuphoigheptangbvcr@gmail.com</u>                                                                                                    |                      |   |   |   |
|                                                  | Địa chỉ: 201B Nguyễn Chí Thanh, Phường 12, Quận 5, Hồ Chí Minh, Việt Nam<br>Diện thoại trong giờ hành chinh: (84-028) 38554137 – 1184<br>hay (84-028) 39560139   Fax: (84-028) 39560139<br>Diện thoại dành cho trường hợp khẩn cấp (24/24h): 0913.677.016<br>Email: <u>dieuphoigheptangbycr@gmail.com</u><br>Website: <u>dieuphoigheptangtphochiminh.vn</u> |                      |   |   |   |

Ånh 1.1.6: Gmail xác nhận tài khoản

Hệ thống đưa ra thông báo sau khi người dùng đã thực hiện xác nhận tài khoản qua email:

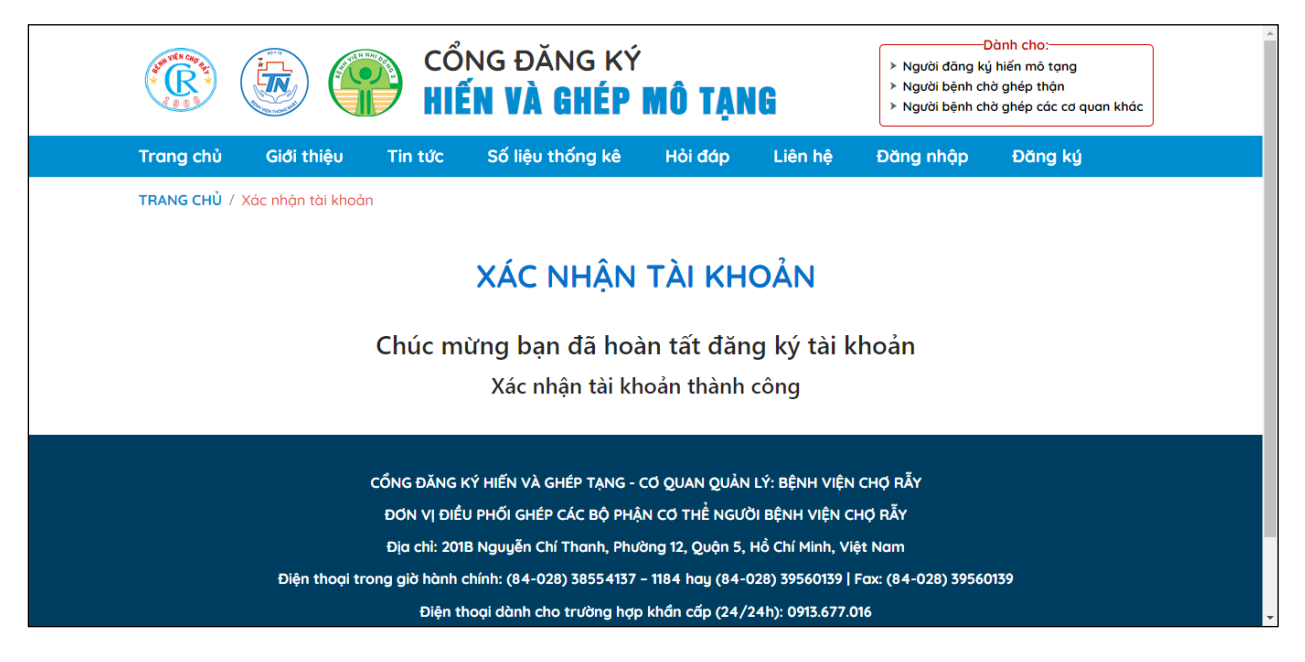

Ảnh 1.1.7: Thông báo xác nhận tài khoản thành công

## 1.2 Đăng nhập hệ thống

Sau khi thực hiện đăng ký tài khoản thành công, người dùng chọn "Đăng nhập" để đăng nhập vào hệ thống:

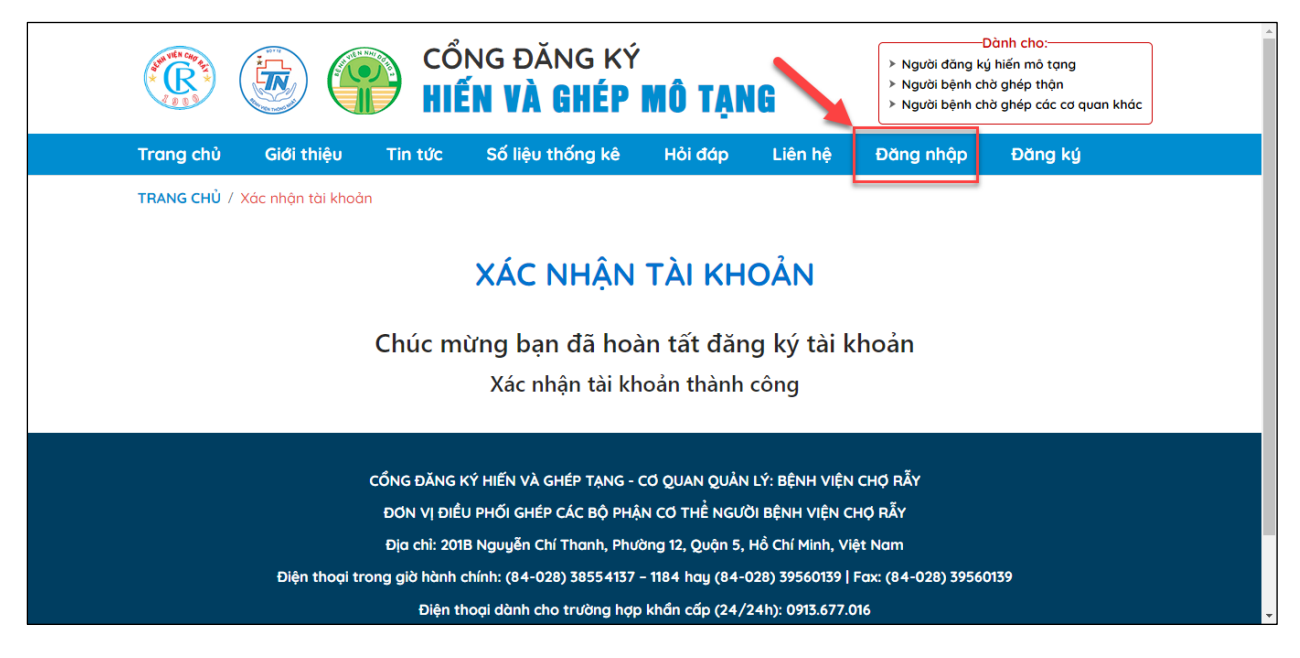

Ảnh 1.2.1: Đăng nhập

Khi đó hệ thống sẽ chuyển người dùng đến biểu mẫu đăng nhập. Tại đây, người dùng nhập các trường thông tin, chọn "Đăng nhập":

|                            | CỔNG Đ<br><b>hiến v</b> ì                                     | DĂNG KÝ<br><b>À GHÉP MÔ</b>                      | TẠNG              |           | <ul> <li>Người đăn</li> <li>Người bện</li> <li>Người bện</li> </ul> | Dành cho:<br>ng ký hiến mô tạng<br>hì chờ ghép thận<br>hì chờ ghép các cơ quan khác |
|----------------------------|---------------------------------------------------------------|--------------------------------------------------|-------------------|-----------|---------------------------------------------------------------------|-------------------------------------------------------------------------------------|
| Trang chủ Thông tin y khoa | <ul> <li>Tin tức</li> </ul>                                   | Số liệu thống kê                                 | Hỏi đáp           | Liên hệ Đ | )ăng nhập                                                           | Đăng ký                                                                             |
|                            | * Tài khoản<br>nguyenvananh@g<br>* Mật khẩu<br>Quên mật khẩu? | ĐĂNG N<br>mail.com<br>Đăng như<br>Đàng ký tài kh | HẬP<br>ập<br>noân | g         | ø                                                                   |                                                                                     |

Ảnh 1.2.2: Điền thông tin vào biểu mẫu và đăng nhập

Sau khi đăng nhập, hệ thống điều hướng đến giao diện trang chủ:

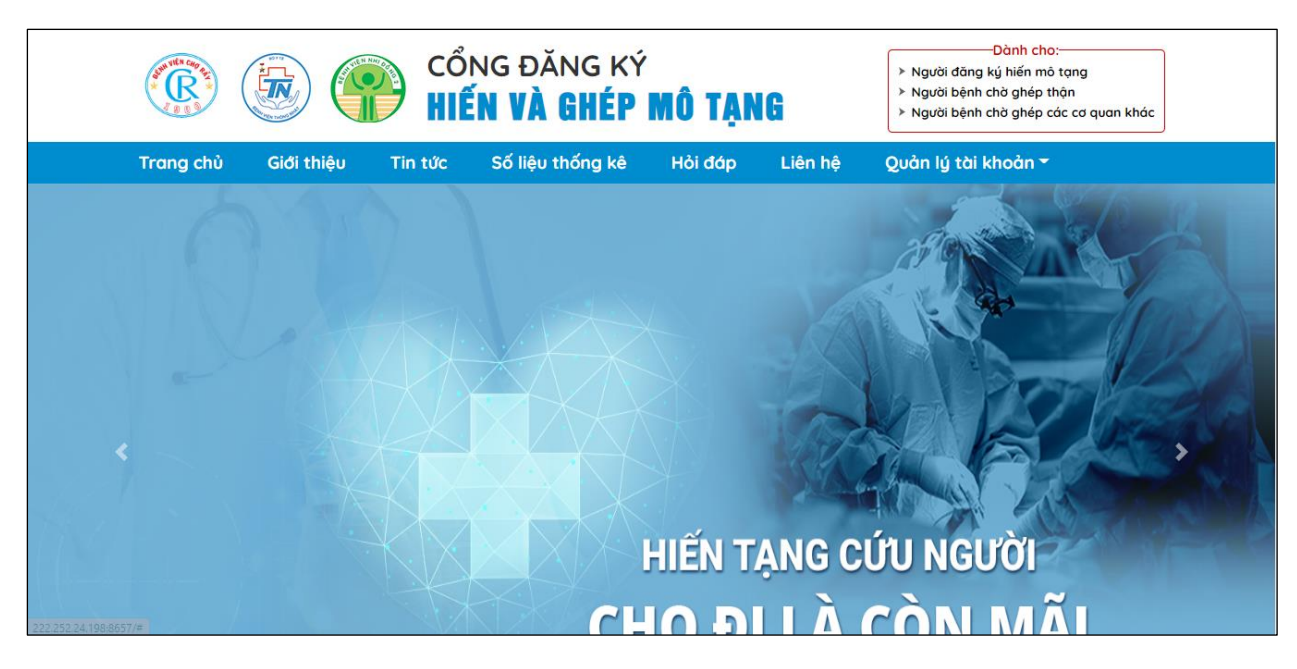

Ånh 1.2.3: Giao diện trang chủ

Ngoài ra, trong trường hợp quên mật khẩu đã đăng ký người dùng chọn "**Quên mật khẩu**" để có thể lấy lại mật khẩu để truy cập vào tài khoản:

| Trang chủ Giới thiệu | Tin tức          | Số liệu thống kê             | Hỏi đáp                    | Liên hệ | Đăng nhập | Đăng ký |
|----------------------|------------------|------------------------------|----------------------------|---------|-----------|---------|
|                      |                  | ĐĂNG                         | NHẬP                       |         |           |         |
|                      | * Tài I<br>* Mật | choản<br>khẩu                |                            |         |           |         |
|                      | Quêr             | mật khẩu?<br>Đăng<br>Đăng ký | <b>j nhập</b><br>tài khoản |         |           |         |

Ånh 1.2.4: Quên mật khẩu

Hệ thống sẽ chuyển sang form quên mật khẩu, người dùng nhập email đã đăng ký chọn "Lấy lại mật khẩu":

| Trang chủ | Giới thiệu | Tin tức | Số liệu thống kê             | Hỏi đáp             | Liên hệ | Đăng nhập | Đăng ký |
|-----------|------------|---------|------------------------------|---------------------|---------|-----------|---------|
|           |            |         | OUÊN M                       | ат кнẩ              | u –     |           |         |
|           |            |         | QUEITH                       |                     | •       |           |         |
|           |            | Hệ      | thống sẽ gứi mã bí mật về em | iail bạn đã đăng ký |         |           |         |
|           |            | Tên     | đăng nhập                    |                     |         |           |         |
|           |            |         |                              |                     | -       | -         |         |
|           |            |         | Lấy lại r                    | nật khẩu            |         |           |         |
|           |            |         |                              |                     |         |           |         |

Ảnh 1.2.5: Lấy lại mật khẩu

Khi đó người dùng sẽ nhận được email hướng dẫn, truy cập vào liên kết để đặt lại mật khẩu.

# 1.3 Đăng xuất tài khoản

Bước 1: Trên màn hình hệ thống, chọn "Quản lý tài khoản" sau đó chọn "Đăng xuất":

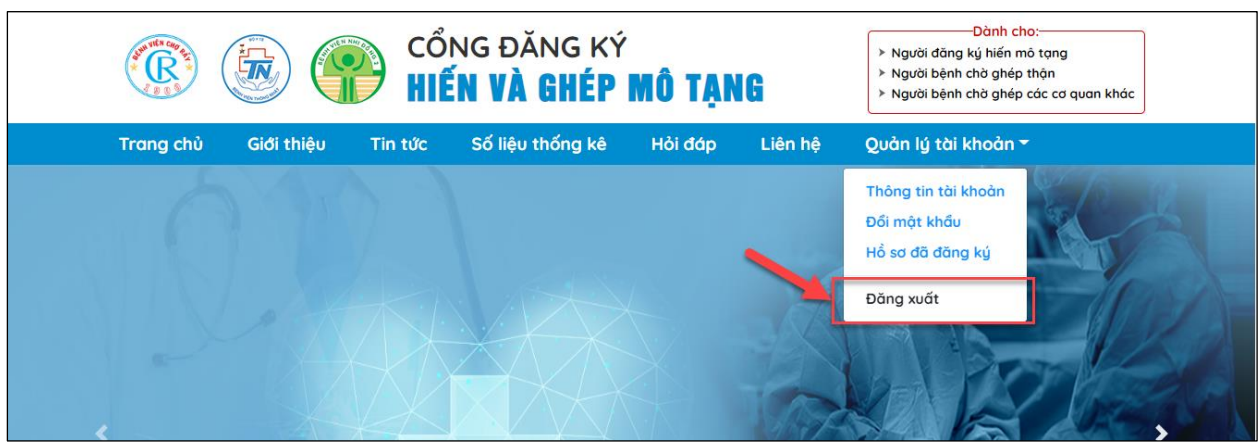

Ånh 1.3.1: Đăng xuất tài khoản

Bước 2: Chọn "Xác nhận" để đăng xuất khỏi tài khoản:

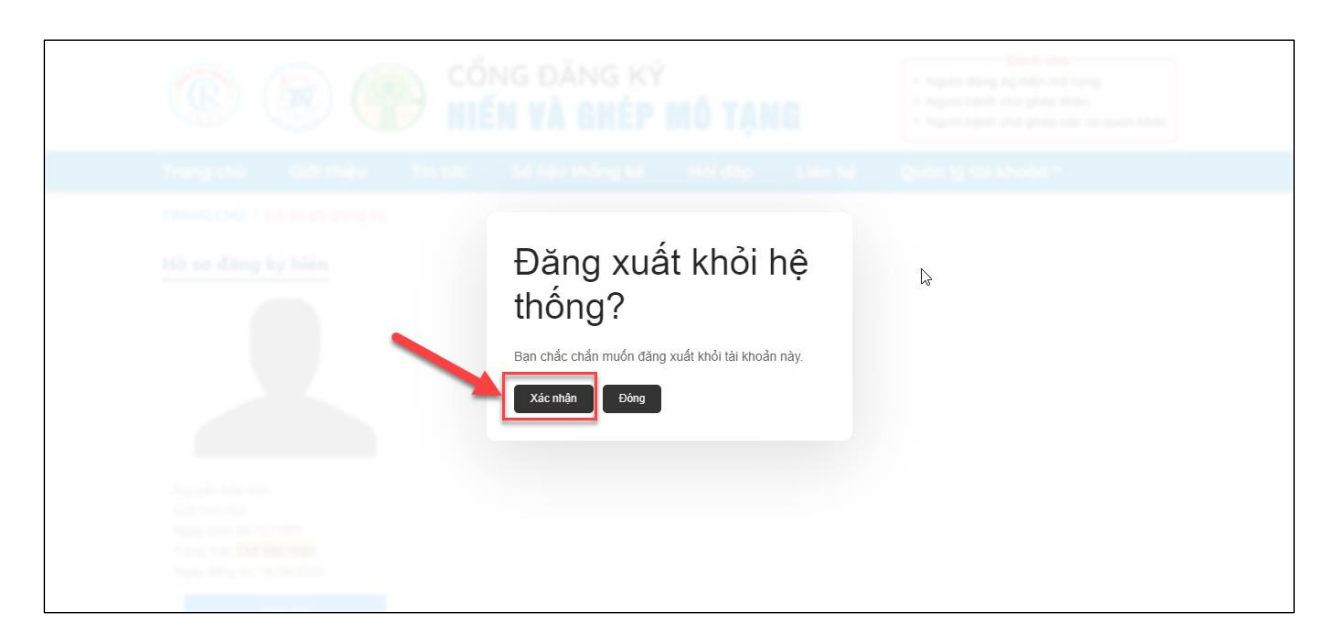

Ånh 1.3.2: Màn hình xác nhận đăng xuất tài khoản

### 2. Các chức năng cho người dùng

## 2.1 Người đăng ký hiến mô tạng

Bước 1: Ở Trang chủ của hệ thống đã đăng nhập tài khoản ấn chọn "Người đăng ký hiến mô tạng" ở mục Dành cho

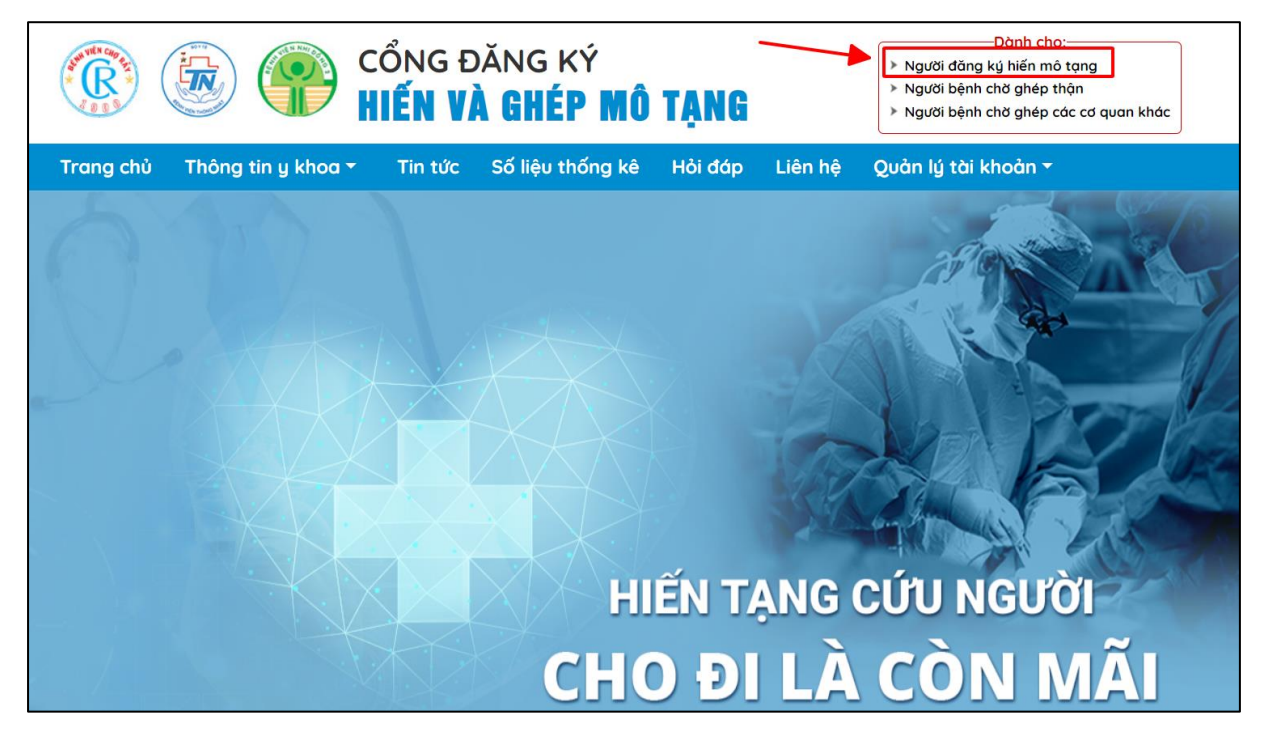

Ảnh 2.1.1: Màn hình ấn chọn Người đăng ký hiến mô tạng

Bước 2: Thực hiện kê khai đúng, đủ thông tin cá nhân tại biểu mẫu ĐƠN TỰ NGUYỆN HIẾN MÔ, BỘ PHẬN CƠ THỂ SAU KHI QUA ĐỜI Lưu ý: Các trường được đặt dấu (\*) là các trường bắt buộc nhập thông tin

| Tôi xin chân thành cảm ơn.                                                                                                    |                                                   |                                                                                  |        |                                                                   |                                                                                   |
|----------------------------------------------------------------------------------------------------|---------------------------------------------------|----------------------------------------------------------------------------------|--------|-------------------------------------------------------------------|-----------------------------------------------------------------------------------|
| ĐƠN TỰ NGUYỆN HI         Bảo mật thông tin <ul> <li>Tôi đề nghị giữ bí mật dan</li> <li>Tôi đề nghị không giữ bí n</li> </ul> | <b>IẾN MÔ,</b><br>nh tính của tớ<br>nật danh tính | BỘ PHẬN CƠ THỂ SAU KH<br>bị đối với người nhận.<br>n của tôi đối với người nhận. | IQ     | UA ĐỜI                                                            | Bệnh viện Chợ Rãy cảnh báo việc tốn<br>phí đăng ký hiến tạng<br>@ 31/08/2023      |
| * Họ và tên                                                                                                    |                                                   | Giới tính                                                                        |        | * Ảnh đại diện (3x4)                                              | THỂ ĐĂNG KÝ HIẾN TẠNG                                                             |
| Nhóm máu ABO                                                                                                    |                                                   | <ul> <li>Nam</li> <li>Nữ</li> <li>Nhóm máu Rh</li> </ul>                         |        | +                                                                 | Bà PHAM IR A GIAD LAWA<br>Số CMND: 271                                            |
| Chọn                                                                                                    | $\sim$                                            | Chọn                                                                             | $\vee$ | Chọn ảnh                                                          | , Tân Phú, Đông Nui<br>Lược, đượ tri cuộc sống m                                  |
| * Ngày sinh                                                                                                    |                                                   | Chiều cao                                                                        |        | Chú ý: Ảnh sẽ được in trên thẻ đăng k<br>hiến mô tạng<br>Cân nặng | ý<br>Bệnh viện Chợ Rẫy cảnh báo việc tổn<br>500.000 đồng khi đăng ký hiến tạng    |
| 26/09/2000                                                                                                    | Ë                                                 |                                                                                  | Cm     |                                                                   | Kg                                                                                |
| * Điện Thoại                                                                                                    |                                                   | Điện thoại khác                                                                  |        | * Email                                                           | Mong ddn yj xử lý và có thông tin                                                 |
| 03688888888                                                                                                    |                                                   |                                                                                  |        | minhvbn63@gmail.com                                               | rọng rài đến mọi người để không<br>bị những thông tin sai lệch này<br>lan truyền. |
| * CMND/CCCD                                                                                                    |                                                   | * Ngày cấp                                                                       |        | * Nơi cấp                                                         |                                                                                   |
|                                                                                                    |                                                   | VD:23/01/2000                                                                    | Ħ      |                                                                   |                                                                                   |
| * Nghề nghiệp                                                                                                    |                                                   | Nghề nghiệp bổ sung                                                              |        | Nơi công tác(nếu có)                                              |                                                                                   |
| Chọn                                                                                                    | ~                                                 |                                                                                  |        |                                                                   | THÔNG TIN CẢNH GIÁC VỀ VIỆC<br>ĐĂNG KÝ HIẾN TẠNG CÓ TÍNH PHÍ                      |

Ảnh 2.1.2: Màn hình hiểu mẫu đăng ký tự nguyện hiến mô tạng

Bước 3: Sau khi đã điền đầy đủ thông tin và kiểm tra không còn gì sai xót, ấn chọn "Hoàn thành" để nộp đơn đăng ký

| k Ánh CMND/CCCD ma     | ặt trước                            | * Ánh CMND/CCCD n          | nặt sau  |
|------------------------|-------------------------------------|----------------------------|----------|
|                        |                                     |                            |          |
| * Xin vui lòng đánh dố | íu chọn các mô, tạng tình nguyệ     | n sẽ hiến sau khi qua đời: |          |
| 🔽 Thận                 | Gan                                 | Tụy Tạng                   | Tim      |
| Phổi                   | Ruột                                | Da                         | Giác mạc |
| Xương                  | Mạch máu                            | Van tim                    | Chi Thể  |
| * Di nguyện về việc >  | κử lý cơ thể sau khi hiến tặng mô t | ang:                       |          |
| * Chọn di nguyện       |                                     | Mô tả di nguyện            |          |
| Đưa tro cốt về với g   | gia đình                            | ✓ Đưa tro cốt về với gi    | ia đình  |
| * Nhập xác nhận        |                                     | Mã xác nhận                |          |
| gSZ99H                 |                                     | g S Z 9 9 H                |          |
|                        | ſ                                   | Đời ma<br>Hoàn Thành       |          |

Ảnh 2.1.3: Màn hình xác nhận gửi biểu mẫu đăng ký

Tại đây hệ thống thông báo đã tiếp nhận đơn đăng ký hiến mô tạng thành công

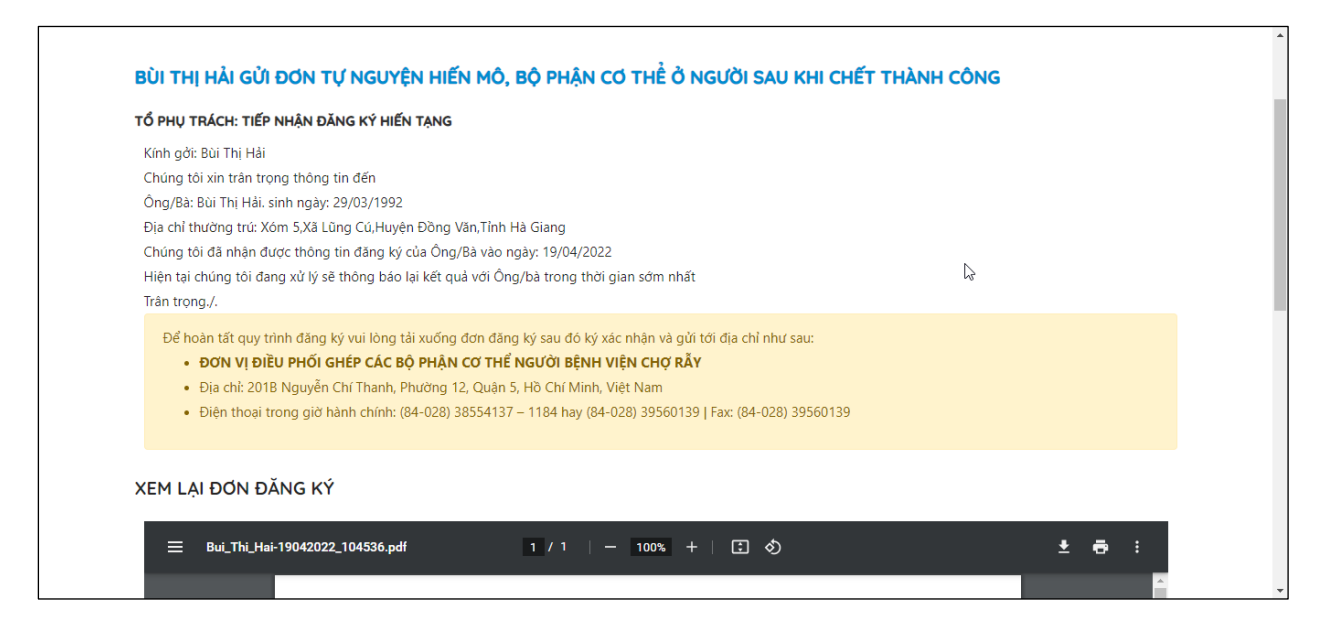

Ảnh 2.1.4: Màn hình thông báo đăng ký thành công

#### 2.2 Người bệnh chờ ghép thận

Bước 1: Ở Trang chủ của hệ thống đã đăng nhập tài khoản ấn chọn "Người bệnh chờ ghép thận" ở mục Dành cho

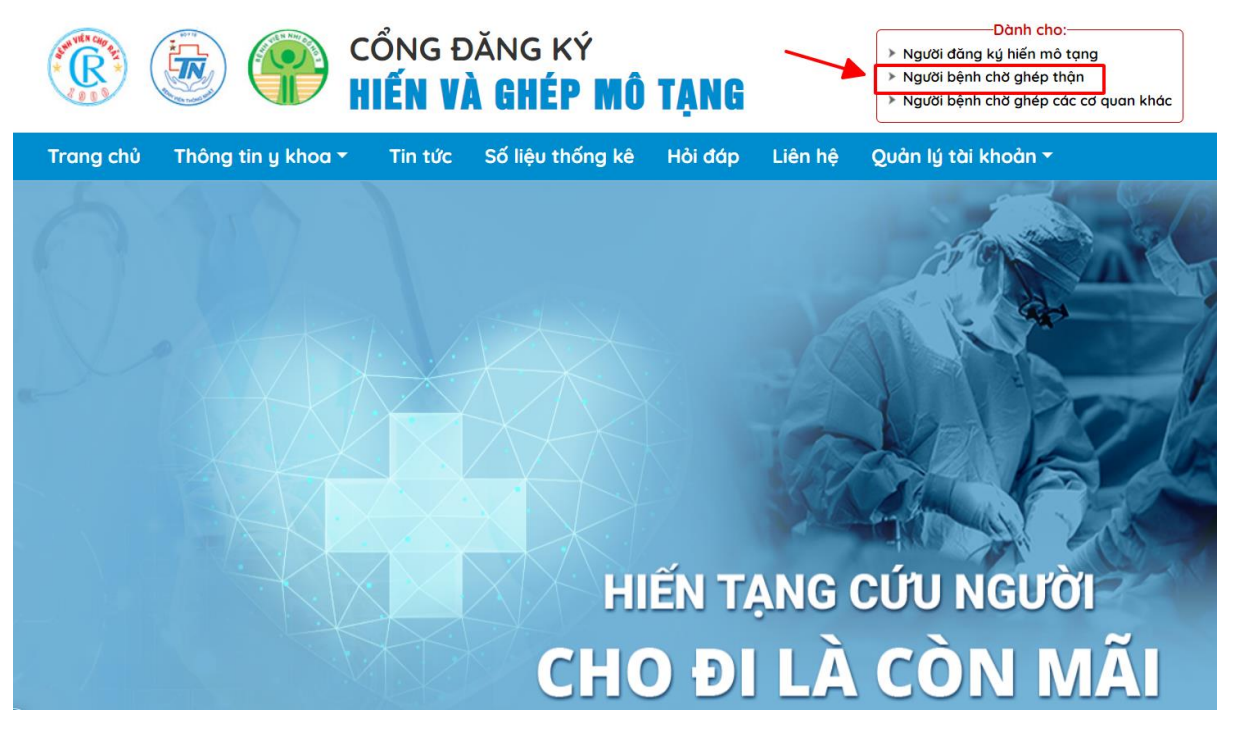

Ảnh 2.2.1: Màn hình ấn chọn Người bệnh chờ ghép thận

 Bước 2: Thực hiện kê khai đúng, đủ thông tin cá nhân tại biểu mẫu ĐƠN ĐĂNG KÝ CHỜ GHÉP THẬN

Lưu ý: Các trường được đặt dấu (\*) là các trường bắt buộc nhập thông tin

| Trang chủ                                                            | Thông tin y khoa 👻 🏾 Tin tức               | Số liệu thố | ng kê                      | Hỏi đáp           | Liên h |
|----------------------------------------------------------------------|--------------------------------------------|-------------|----------------------------|-------------------|--------|
|                                                                      |                                            |             |                            |                   |        |
| ĐƠN ĐĂNG KÝ                                                          |                                            |             |                            |                   |        |
|                                                                      |                                            |             |                            |                   |        |
| I. HÀNH CHÍNH:                                                       |                                            |             |                            |                   |        |
| I. HÀNH CHÍNH:<br>* Họ và tên                                        | Giới tính                                  |             | * Ảnh đại (                | diện (3x4)        |        |
| I. HÀNH CHÍNH:<br>* Họ và tên<br>Hoàng Dương                         | Giới tính                                  |             | * Ảnh đại (                | diện (3x4)        |        |
| I. HÀNH CHÍNH:<br>* Họ và tên<br>Hoàng Dương<br>Nhóm máu ABO         | Giới tính                                  |             | * Ảnh đại c<br>+           | diện (3x4)        |        |
| I. HÀNH CHÍNH:<br>* Họ và tên<br>Hoàng Dương<br>Nhóm máu ABO<br>Chọn | Giới tính<br>Nam Nữ<br>Nhóm máu Rh<br>Chọn | ~           | * Ảnh đại (<br>+<br>Chọn ả | diện (3x4)<br>inh |        |

Ảnh 2.2.2: Màn hình biểu mẫu đăng ký chờ ghép thận

- **Bước 3:** Sau khi đã điền đầy đủ thông tin và kiểm tra không còn gì sai xót, ấn chọn "**Hoàn thành**" để nộp đơn đăng ký

|                                                                                                    | Chọn                                                                                                    | $\sim$                                                                                                    |                                                                                                    |
|----------------------------------------------------------------------------------------------------|----------------------------------------------------------------------------------------------------|----------------------------------------------------------------------------------------------------|----------------------------------------------------------------------------------------------------|
| Nhóm máu                                                                                                    | Trình độ văn hóa                                                                                                    | Địa chỉ thường trú                                                                                                    |                                                                                                    |
| Chọn                                                                                                    | ~                                                                                                    |                                                                                                    |                                                                                                    |
| Số điện thoại                                                                                                    | Nghề nghiệp(ghi rõ)                                                                                                    | Lý do không hiến được                                                                                                    |                                                                                                    |
|                                                                                                    |                                                                                                    |                                                                                                    |                                                                                                    |
|                                                                                                    |                                                                                                    |                                                                                                    |                                                                                                    |
|                                                                                                    |                                                                                                    | +                                                                                                    | Thêm mới                                                                                             |
|                                                                                                    | and the second second second                                                                                                    |                                                                                                    |                                                                                                    |
| Hiện tôi bị bệnh suy thận mạ<br>trách giải thích rõ về các bước                                                                                                    | an giai đoạn cuối đang phải lọc máu địn<br>c thực hiện đánh giá tình trạng sức khỏe c                                                                                                    | n kỳ, có chỉ định ghép thận. Tôi đ<br>hung, thực hiện quá trình tuyển c                                                                                                    | ĩã được các bác sĩ phụ<br>họn, thời gian chờ đợi,                                                    |
| Hiện tôi bị bệnh suy thận mạ<br>trách giải thích rõ về các bước<br>tác dụng phụ của thuốc ức ch<br>khi được ghép thận Tôi xin<br>viện Chợ Rẫy, tôi cam kết tuâr<br>* Nhập xác nhận | an giai đoạn cuối đang phải lọc máu địni<br>c thực hiện đánh giá tình trạng sức khỏe c<br>nế miễn dịch điều trị sau ghép thận, chi p<br>n được đăng ký vào danh sách chờ ghép t<br>n thủ các quy định trong quá trình điều tr<br>Mã xá<br>f | n kỳ, có chỉ định ghép thận. Tôi đ<br>hung, thực hiện quá trình tuyển c<br>ní ghép thận, chuẩn bị môi trường<br>hận từ người hiến chết não hay ti<br>bệnh trước và sau ghép thận.<br>c nhận<br>Z Q <sub>V</sub> 4 t | lã được các bác sĩ phụ<br>họn, thời gian chờ đợi,<br>y và cách sinh hoạt sau<br>m ngừng đập tại Bệnh |

Ảnh 2.2.3: Màn hình xác nhận gửi biểu mẫu đăng ký

Tại đây hệ thống thông báo đã tiếp nhận đơn đăng ký chờ ghép thận thành công (tương tự như đối với đăng ký hiến mô tạng)

## 2.3 Người bệnh chờ ghép các cơ quan khác

Bước 1: Ở Trang chủ của hệ thống đã đăng nhập tài khoản ấn chọn "Người bệnh chờ ghép các cơ quan khác" ở mục Dành cho

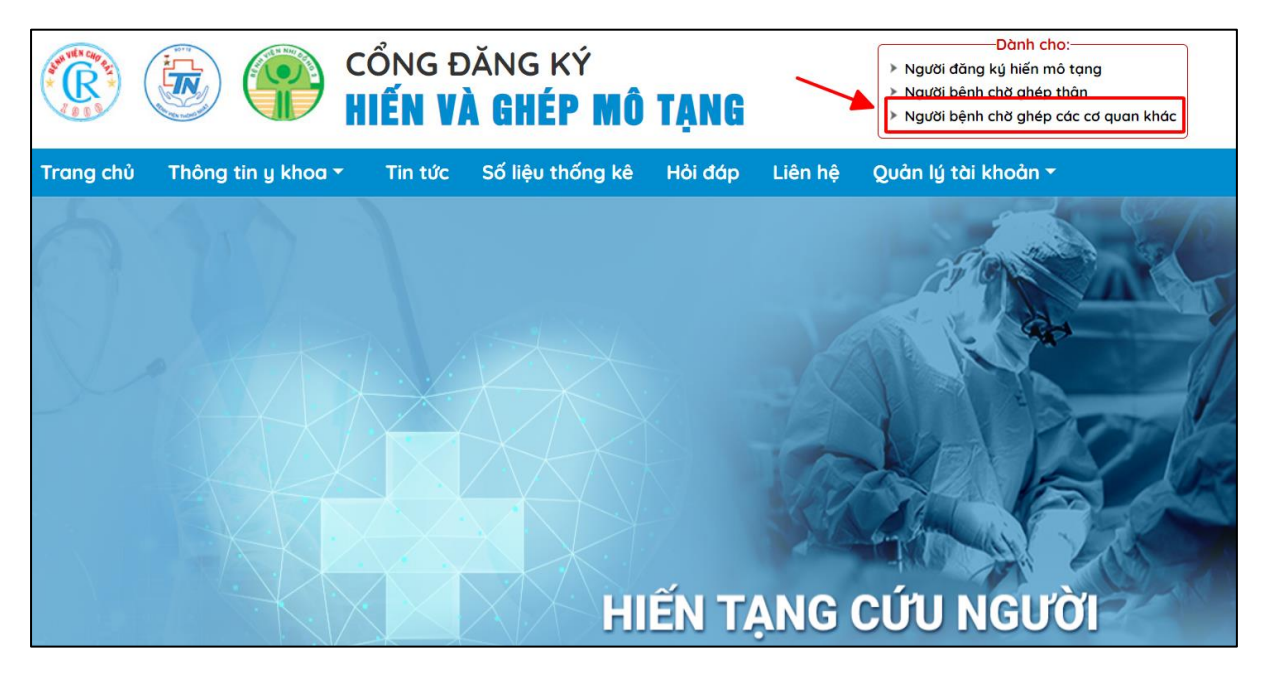

Ảnh 2.3.1: Màn hình ấn chọn Người bệnh chờ ghép các cơ quan khác

 Bước 2: Ấn chọn cơ quan cần ghép ở phần CHỌN CƠ QUAN ĐĂNG KÝ CHỜ GHÉP

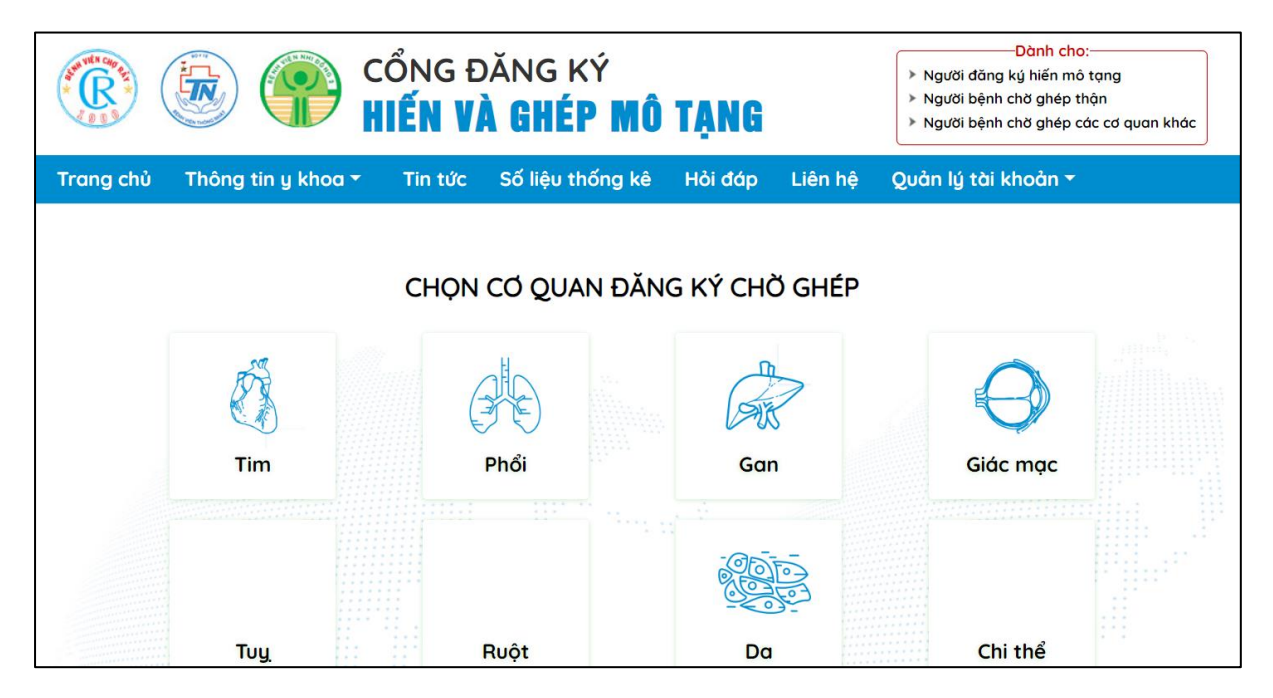

Ảnh 2.3.4: Màn hình lựa chọn cơ quan có nhu cầu chờ ghép

Bước 3: Thực hiện kê khai đúng, đủ thông tin cá nhân tại biểu mẫu ĐƠN ĐĂNG KÝ CHỜ GHÉP phù hợp với cơ quan đã chọn trước đó
 Lưu ý: Các trường được đặt dấu (\*) là các trường bắt buộc nhập thông tin

|                               |                  | CỔNG Đ<br><b>hiến v</b>     | DĂNG KÝ<br><b>À GHÉP I</b> | NÔ T         | <b>ạng</b> |         |
|-------------------------------|------------------|-----------------------------|----------------------------|--------------|------------|---------|
| Trang chủ                     | Thông tin y khoa | <ul> <li>Tin tức</li> </ul> | Số liệu thống              | kê H         | ỏi đáp     | Liên hệ |
| ĐƠN ĐĂNG KÝ<br>I. HÀNH CHÍNH: | CHỜ GHÉP TIM T   |                             | N CHẾT NÃO -               | NGỪNG        | TUẦN H     | IOÀN    |
| * Họ va ten                   | GIO              | tinn                        | * /                        | Anh dại diệr | 1 (3x4)    |         |
| Hoàng Dương                   | •                | Nam 🔾 Nữ                    |                            |              |            |         |
| Nhóm máu ABO                  | Nhơ              | óm máu Rh                   |                            | +            |            |         |
| Chọn                          |                  | Chọn                        | ~                          | Chọn ảnh     |            |         |
| * Ngày sinh                   | Chi              | êu cao(cm)                  | Câ                         | ìn nặng(kg)  |            |         |
| 26/09/2000                    |                  |                             |                            |              |            |         |
| * Điện thoại                  | Điệ              | n thoại khác                | *                          | Email        |            |         |
| 03688888888                   |                  |                             | Г                          | minhvbn63@   | ງgmail.com |         |
| * Nghề nghiệp                 | Ngł              | ĩề nghiệp bổ sung           | Trì                        | ình độ văn h | ıóa        |         |
| Chọn                          | $\sim$           |                             |                            |              |            |         |
|                               | Nu               |                             | N                          | 1            |            |         |

Ảnh 2.3.5: Màn hình biểu mẫu đăng ký chờ ghép tương ứng với cơ quan đã chọn

Bước 4: Sau khi đã điền đầy đủ thông tin và kiểm tra không còn gì sai xót, ấn chọn "Hoàn thành" để nộp đơn đăng ký

| rv. Quan në gia ainn:                                                                                                    |                                                                                                    |                                                                                                    |                                                                                                    |
|----------------------------------------------------------------------------------------------------|----------------------------------------------------------------------------------------------------|----------------------------------------------------------------------------------------------------|----------------------------------------------------------------------------------------------------|
| Họ và tên                                                                                                    | Quan hệ                                                                                                    | Sinh Năm                                                                                                    |                                                                                                    |
|                                                                                                    | Chọn                                                                                                    | ~                                                                                                    |                                                                                                    |
| Nhóm máu                                                                                                    | Trình độ văn hóa                                                                                                    | Địa chỉ thường                                                                                                    | trú                                                                                                    |
| Chọn                                                                                                    | V                                                                                                    |                                                                                                    |                                                                                                    |
| Số điện thoại                                                                                                    | Nghề nghiệp(ghi rõ)                                                                                                    | Lý do không hiệ                                                                                                    | ến được                                                                                                    |
|                                                                                                    |                                                                                                    |                                                                                                    | + Thêm mới                                                                                                    |
| <b>V. Cam kết đăng ký chờ ghép</b><br>Hiện tôi bị bệnh tim, có chỉ định ghép                                                                                                    | <b>từ người hiến chết não hay</b><br>tim. Tôi đã được các bác sĩ phụ t                                                                                                    | <b>tim ngừng đập</b><br>trách giải thích rõ về các                                                                                         | + Thêm mới<br>bước thực hiện đánh gia                                                                                     |
| V. Cam kết đăng ký chờ ghép<br>Hiện tôi bị bệnh tim, có chỉ định ghép<br>trạng sức khỏe chung, thực hiện quá ti<br>ghép tim, chi phí ghép tim, chuẩn bị n<br>chờ ghép tim từ người hiến chết não<br>trình điều trị bệnh trước và sau ghép ti | <b>từ người hiến chết não hay</b><br>• tim. Tôi đã được các bác sĩ phụ t<br>rình tuyển chọn, thời gian chờ đợi<br>nôi trường và cách sinh hoạt sau k<br>hay tim ngừng đập tại Bệnh viện<br>m. | t <b>im ngừng đập</b><br>trách giải thích rõ về các<br>i, tác dụng phụ của thuốc<br>thi được ghép tim. Tôi xir<br>Chợ Rẫy, tôi cam kết tuâ | + Thêm mới<br>bước thực hiện đánh giả<br>: ức chế miễn dịch điều t<br>n được đăng ký vào danh<br>n thủ các quy định trong |

Ảnh 2.3.6: Màn hình xác nhận gửi biểu mẫu đăng ký

Tại đây hệ thống thông báo đã tiếp nhận đơn đăng ký thành công (tương tự như đối với đăng ký hiến mô tạng).